## DPH-C160S VoIP Setup Guide

Step 1. Determine the IP address of your DPH-C160S.

Press the IP/OK button followed by \*\*1 (that is 'star star one' on the cordless handset). A prerecorded voice message will read the IP address currently assigned to the DPH-C160S over the handset's speaker.

**Step 2.** Type the IP address in the address field of your internet browser and login to the web interface

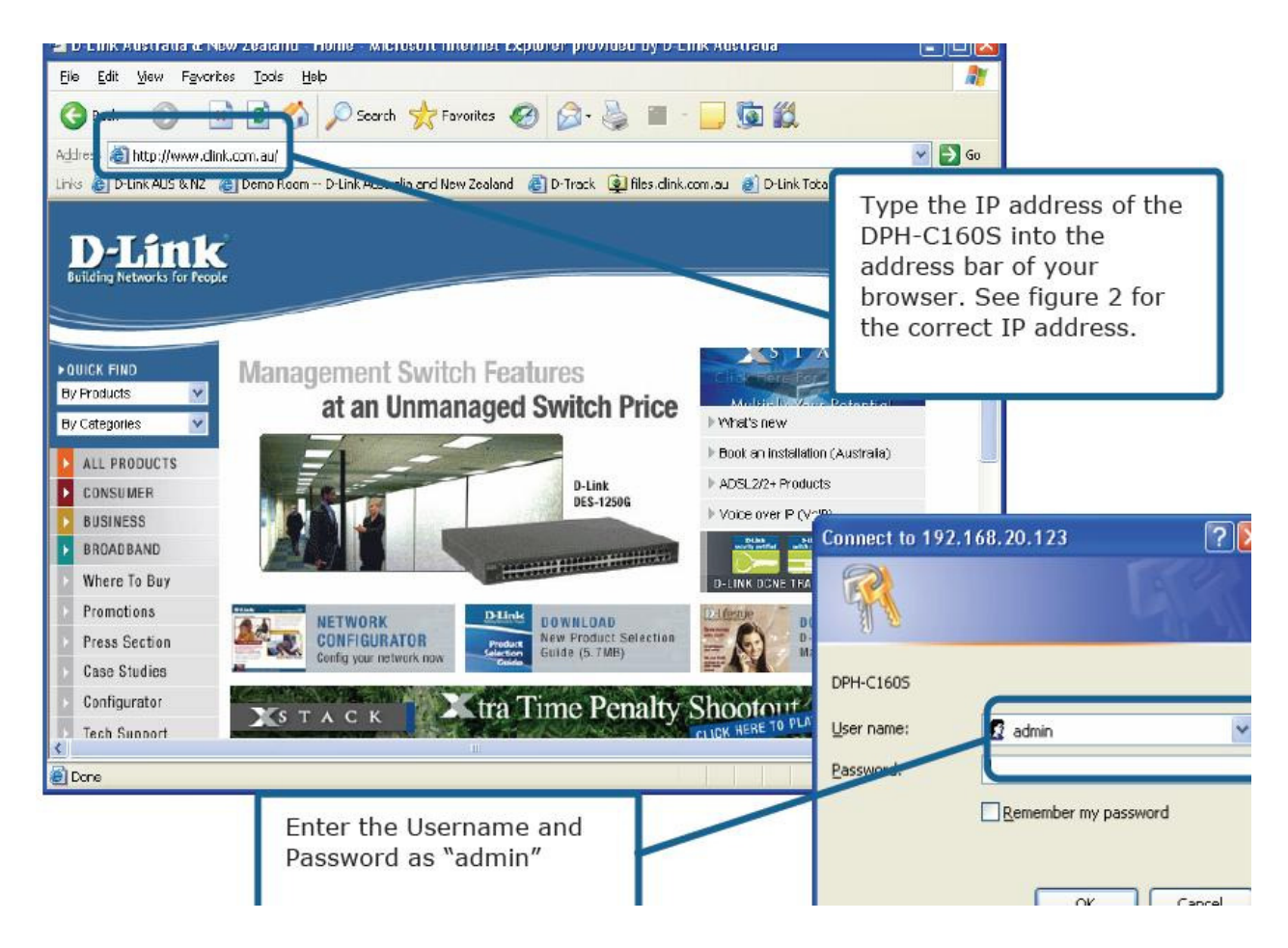

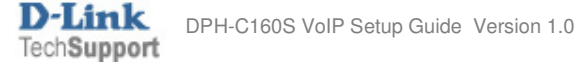

Step 3. Click 'Advanced' and then select 'Server settings'. Configure the setting's according to your VOIP service provider's requirement. Then click 'Apply' button on the bottom.

| )-Link                   |                                                                                                    | DPH-                                                                                                    | C160                      |
|--------------------------|----------------------------------------------------------------------------------------------------|----------------------------------------------------------------------------------------------------|---------------------------|
| ding Networks for People | DE                                                                                                    | CT Cordless IP Phone                                                                                         |                           |
|                          | Home Advanced                                                                                                    | Tools Status                                                                                                 | Help                      |
| VolP                     | SIP Configuration:<br>Server Configuration O Provision<br>Peer to Peer O Telephony O Call F                                         | ing 🔿 STUN Configuration 🔿 User A<br>forwarding 🔿 Speed Dial/Contact List                                    | Agent 🔘                   |
| Misc.                    | SIP Configuration-Server                                                                                                    |                                                                                                    |                           |
|                          | Server FQDN<br>IP Address                                                                                                    | 192 168 10 200                                                                                               |                           |
|                          | Domain Name                                                                                                    |                                                                                                    | Please enter              |
|                          | Port                                                                                                    | 5060                                                                                                    | the VOIP<br>server or SIF |
|                          | Outbound Proxy State<br>Outbound Proxy Sever FQDN<br>Outbound Proxy IP Address<br>Outbound Proxy Domain Name<br>Outbound Proxy Port | enabled<br>enabled<br>192 .168 .10 .200<br>voip.chariot.net.au<br>5060                                       |                           |
|                          | Use DNS-SR∨<br>DNS-SR∨ Query Domain<br>Service Domain<br>URL Format<br>User Parameter Phone                                         | <ul> <li>● disabled ● enabled</li> <li>voip.chariot.net.au</li> <li>SIP-URL ♥</li> <li>disabled ♥</li> </ul> |                           |
|                          | Timer T2<br>Initial Unregister<br>Register Expiration<br>Session Expires                                                            | 4 sec<br>enabled sec<br>3600 sec<br>1800 sec                                                                 |                           |
|                          | Min-SE                                                                                                    | 1800 sec                                                                                                    |                           |

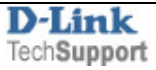

| G.711u-law       2nd       20        ms         G.729a       1st       20        ms         G.726       no-use        20        ms         iLBC       no-use        20        ms         Ø.726       no-use        20        ms         iLBC       No-use        20        ms | G.711u-law       2nd       20        ms         G.729a       1st       20        ms         G.726       no-use        20        ms         iLBC       no-use        20        ms         Ø.726       no-use        20        ms         iLBC       no-use        20        ms | G.711u-law | and w    |                 |
|----------------------------------------------------------------------------------------------------|----------------------------------------------------------------------------------------------------|------------|----------|-----------------|
| G.729a     1st     20 ms       G.726     no-use     20 ms       iLBC     no-use     20 ms                                                                                                    | G.729a     1st     20 ms       G.726     no-use     20 ms       iLBC     no-use     20 ms                                                                                                    |            | 2nu 💽    | 20 🎽 ms         |
| G.726 no-use V 20 V ms<br>iLBC no-use V 20 V ms<br>$\checkmark$ $\checkmark$ $\checkmark$ $\checkmark$ $\checkmark$ $\checkmark$ $\checkmark$ $\checkmark$ $\checkmark$ $\checkmark$                                                                                          | G.726 no-use V 20 V ms<br>iLBC no-use V 20 V ms<br>V Ms<br>Apply Cancel H                                                                                                    | G.729a     | 1st 💌    | 20 💌 ms         |
| iLBC no-use V 20 V ms                                                                                                    | iLBC no-use V 20 V ms                                                                                                    | G.726      | no-use 💙 | 20 🚩 ms         |
| Mapply Cancel He                                                                                                    | Mapply Cancel He                                                                                                    | iLBC       | no-use 💌 | 20 💙 ms         |
|                                                                                                    |                                                                                                    |            |          | Mapply Cancel H |
|                                                                                                    |                                                                                                    |            |          |                 |
|                                                                                                    |                                                                                                    |            |          |                 |

Step 3. Click 'Telephony' and then configure the setting's. Click 'Apply'

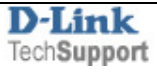

| <b>D-Link</b>                |                                                 | DPH-C160S                                           |                                    |                                           |                |  |
|------------------------------|-------------------------------------------------|-----------------------------------------------------|------------------------------------|-------------------------------------------|----------------|--|
| building networks for People |                                                 | DE                                                  | CT Cordless                        | ordless IP Phone                          |                |  |
|                              | Home                                            | Advanced                                            | Tools                              | Status                                    | Help           |  |
| VolP                         | SIP Configurat<br>O Server Conf<br>Peer to Peer | tion:<br>iguration O Provisio<br>) Telephony O Call | ning 🔘 STUN Cor<br>Forwarding 🔘 Sp | nfiguration 🔿 User<br>eed Dial/Contact Li | rAgent ◯<br>st |  |
| Misc.                        | SIP Teleph<br>DTMF Met                          | ony<br>hod                                          | RFC283                             | 3 🗸                                       | _              |  |
|                              | Payload T                                       | /pe                                                 | 101                                |                                           |                |  |
|                              | VAD<br>Country Ci                               | ode                                                 | enabled<br>default                 | enabled 💙<br>default                      |                |  |
|                              | Block Out                                       | going Caller ID                                     | disablec                           |                                           | _              |  |
|                              | Incoming (<br>Do Not Dis                        | aller ID:<br>turb:                                  | enabled<br>disablec                | ✓                                         |                |  |
|                              |                                                 |                                                     |                                    | Ø 😣<br>Apply Cancel                       | C)<br>Help     |  |

Step 4. Click 'User Agent' and configure the setting's. Click 'Apply'

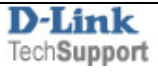

| <b>D-Link</b>                |                                                      |                                                   |                                   | DPH                                         | -C160S        |
|------------------------------|------------------------------------------------------|---------------------------------------------------|-----------------------------------|---------------------------------------------|---------------|
| Building Networks for People |                                                      | DE                                                | CT Cordless                       | IP Phone                                    |               |
|                              | Home                                                 | Advanced                                          | Tools                             | Status                                      | Help          |
| VoIP                         | SIP Configurati<br>O Server Config<br>Peer to Peer O | on:<br>juration 🔿 Provisior<br>Telephony 🔿 Call f | ning ○ STUN Co<br>Forwarding ○ Sp | nfiguration 💿 User<br>beed Dial/Contact Lis | Agent O<br>st |
| Misc.                        | SIP Configu                                          | ration - User Agent                               |                                   |                                             |               |
|                              | Phone Num                                            | ber                                               | N                                 |                                             |               |
|                              | Display Nar                                          | ne                                                |                                   |                                             |               |
|                              | User Agent                                           | Port                                              | 5060                              |                                             |               |
|                              | Authenticat                                          | ion Username                                      |                                   |                                             |               |
|                              | Password                                             |                                                   | •••••                             |                                             |               |
|                              | Retype Pas                                           | sword                                             | •••••                             |                                             |               |
|                              |                                                      |                                                   |                                   | Ø 🥴                                         | • •           |
|                              |                                                      |                                                   |                                   | Apply Can                                   | cel Help      |
|                              | Oueru Degi                                           | stration State                                    |                                   |                                             |               |

Step 5. Go to 'Tools' tab and click on 'Reboot'.

|          | DECT CORDESS IF FROME                      |          |       |        |            |
|----------|--------------------------------------------|----------|-------|--------|------------|
|          | Home                                       | Advanced | Tools | Status | Help       |
| Admin    | Restart Device<br>Reboot the DPH<br>Reboot | -C160S   |       |        |            |
| System   |                                            |          |       |        |            |
| Firmware |                                            |          |       |        | C)<br>Help |
| Time     |                                            |          |       |        |            |
| Reboot   |                                            |          |       |        |            |

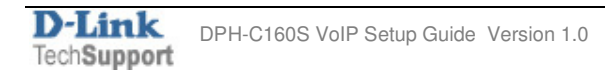